## 遠端維修軟體安裝

- 確定 NMR 電腦網路功能正常 ,開啟瀏覽器並輸入 http://www.teamviewer.com/zhtw/download/index.aspx TeamViewer 下載網址處。
- 2. 在網頁中點選您電腦的作業系統後 , 點選下載。

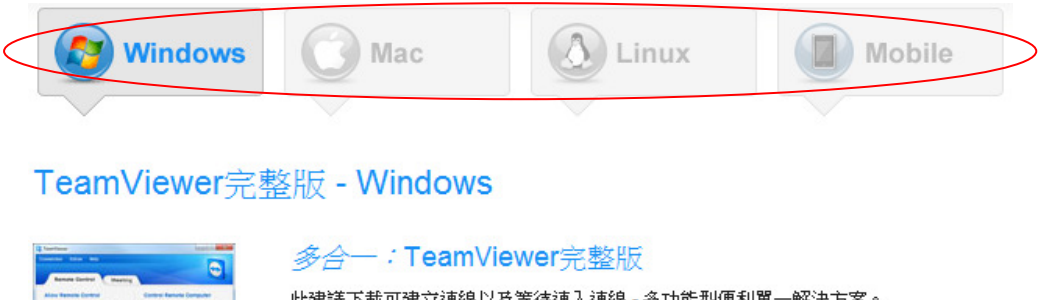

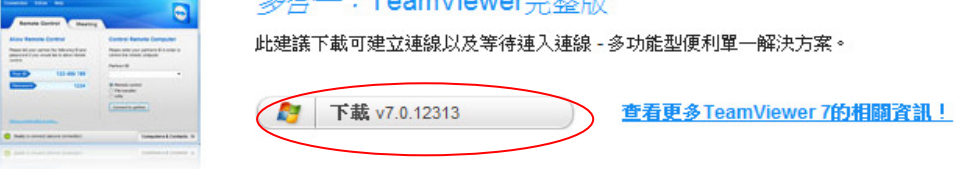

此時,網頁會自動跳至下載頁面。將滑鼠移至 "Download Now" 並點選 它進行下載動作。

## Welcome TeamViewer users

To complete your download, click on the link below:

English 🔹

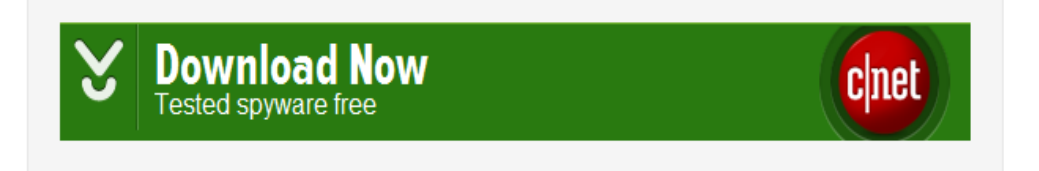

出現下方網頁時,請將滑鼠移至紅色圈處並按下滑鼠右鍵點選下載檔案。

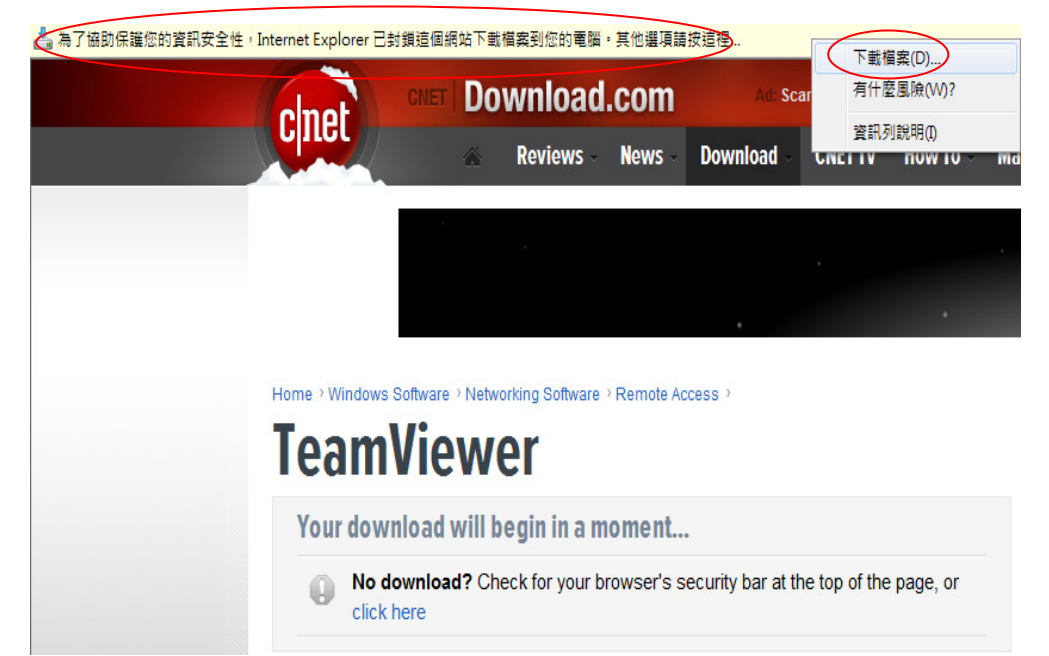

此時,將出現下方視窗請點選儲存。將檔案儲存於硬碟中。

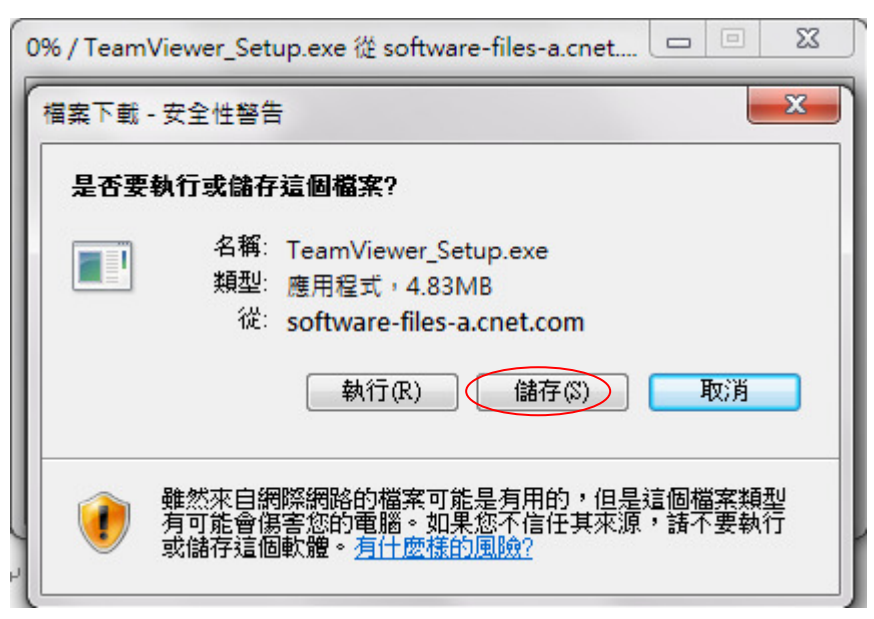

3.執行 TeamViewer\_Setup 安裝程式。

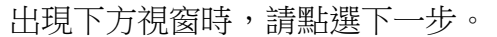

| <b>欢迎使用TeamViewer</b><br>远程支持、访问自己的计算 | 4机、会议、演示                            |
|---------------------------------------|-------------------------------------|
| 选择是否希望以后访问该计                          | 算机。                                 |
| ● 安装 ✓ 卸载旧版本 (推)                      | TeamViewer将安装在本计算机上。<br>荐)          |
| ◎ 运行                                  | TeamViewer在不安装的情况下运行。<br>这不需要管理员权限。 |
| 回見示高级设置<br>GeamViewer                 | 7. 0. 12313                         |
|                                       | 下一步创入取消①                            |

出現下方視窗時,請點選 "個人/非商業用途"後再點下一步。

| TeamViewer 7 安装                 | X                |
|---------------------------------|------------------|
| <b>环境</b><br>您希望如何使用TeamViewer? | 9                |
| 您希望如何使用TeamViewer:              |                  |
| ◎ 以上都是                          |                  |
|                                 |                  |
| 'eamViewer                      | 下一步 01) > 取消 (C) |

出現下方視窗時,請點選"我接受"和"我同意"後再點選下一步。

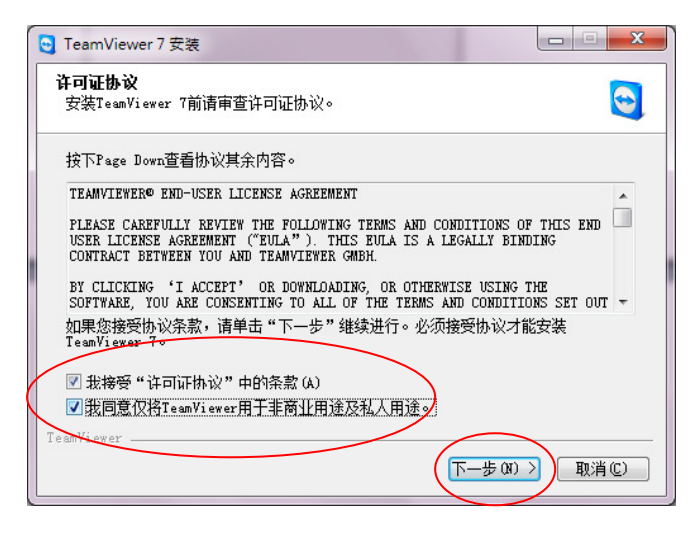

出現下方視窗時,請點選下一步。

| 受 TeamViewer7 安装                                                                               |                     |
|------------------------------------------------------------------------------------------------|---------------------|
| <b>选择安装类型</b><br>选择是否希望以后访问该计算机。                                                               | 0                   |
| 您希望以后远程访问您此时正为其安装TeamViewer的计算机吗?                                                              |                     |
| ⑦ 无(缺省)<br>可以实现离开或进入该计算机的连接。对于进入的连接,您需要启动<br>并将随机密码告诉您的伙伴(每次启动TeamViewer的随机密码都会改)              | JTeamViewer,<br>ੲ)∘ |
| ⑦ 是<br>安装后,向导程序将帮助您设置TeamViewer,使您能够随时随地访问<br>定义的密码,这样即使在Windows登录前,该计算机也可以使用Team <sup>1</sup> | ]。您将设置预<br>/iewer。  |
| 注意: 您以后可以随时更改该设置。<br>TeamViewer                                                                |                     |
| < 上一步 @( 下一步 @) >                                                                              | 取消C)                |

出現下方視窗時,為開始安裝。

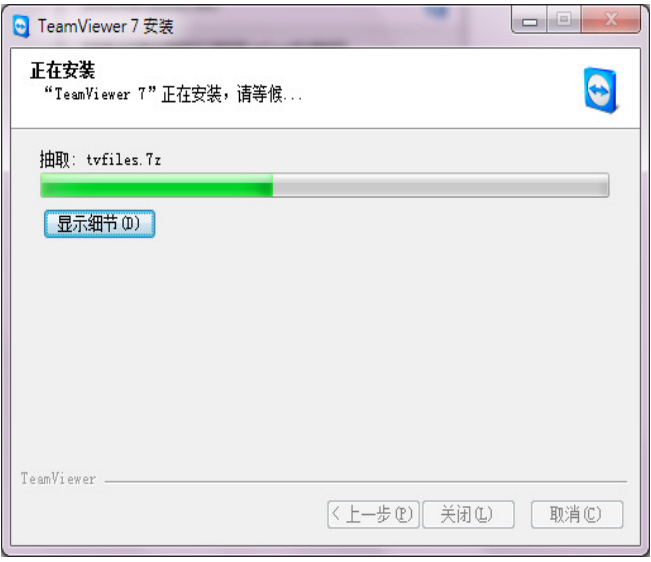

4.安裝完後會直接執行 TeamViewer 程式。如下圖。

| 😋 TeamViewer                                                                                                    |                                                                                                    |
|----------------------------------------------------------------------------------------------------|----------------------------------------------------------------------------------------------------|
| Connection         Extras         Help         Feedback           Free license (non-commercial use only) - Default User - To           Remote Control         Meeting  | oshiba                                                                                                    |
| Allow Remote Control<br>Please tell your partner the following ID and<br>password if you would like to allow remote control.<br>Your ID 819 850 272<br>Password 719qss | Control Remote Computer<br>Please enter your partner's ID in order to<br>control the remote computer.<br>Partner ID<br>Remote control<br>Pile transfer<br>Connect to partner |
| Setup unattended access                                                                                                    | 0                                                                                                    |
| ready to connect (secure connection)                                                                                                    | Computers & Contacts >>>                                                                                                    |

此時,告知磊葳公司"Your ID"及"Password"。